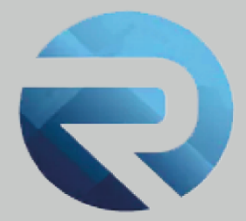

# **ROSS 1000**

# Modulo di Autoregistrazione

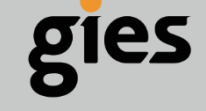

Via Enrico Notaio, 23 47892 Gualdicciolo RSM

0549 999497
info@gies.sm
giessrl@legalmail.it
www.gies.sm

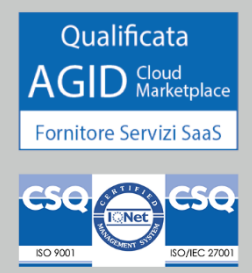

Rilasciato a: Regione Lazio

Data:

11/09/2024

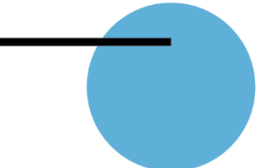

Come prescritto dalla L.R. n. 13/2007, art. 23 bis, e s.m.i. - come introdotto dalla L.R. n. 8/2022 - le strutture ricettive e alloggi per uso turistico devono munirsi del CIR (codice identificativo regionale ) che si ottiene mediante la registrazione sulla piattaforma Ross1000 mediante collegamento al link https://lazioturismo.ross1000.it

Con l'introduzione del nuovo modulo di auto-registrazione su ROSS1000, i gestori delle strutture ricettive potranno procedere autonomamente con l'inserimento delle proprie informazioni. Questa implementazione mira a snellire il processo di registrazione.

## <u>Obiettivi e Benefici</u>

- **Registrazione autonoma**: I titolari delle strutture inseriscono i propri dati direttamente nel sistema.
- **Efficienza**: Viene eliminata la necessità di un inserimento manuale delle anagrafiche da parte degli operatori regionali.
- **Ruolo degli operatori regionali**: Rimane il compito di controllo e validazione delle strutture registrate, garantendo il rispetto degli standard previsti.

L'implementazione di questo modulo consente di migliorare i tempi di attivazione delle strutture ricettive, assicurando un processo più rapido e agile per tutti gli attori coinvolti. Preview delle Schermate del Modulo di Auto-registrazione

### 1. Schermata iniziale - Pagina di Login

La prima schermata presenta la pagina di accesso a ROSS1000. Qui l'utente, se non è già registrato in Ross1000, ha la possibilità di cliccare sul pulsante "REGISTRA UNA NUOVA STRUTTURA". Questo pulsante guida l'utente verso la procedura di auto-registrazione.

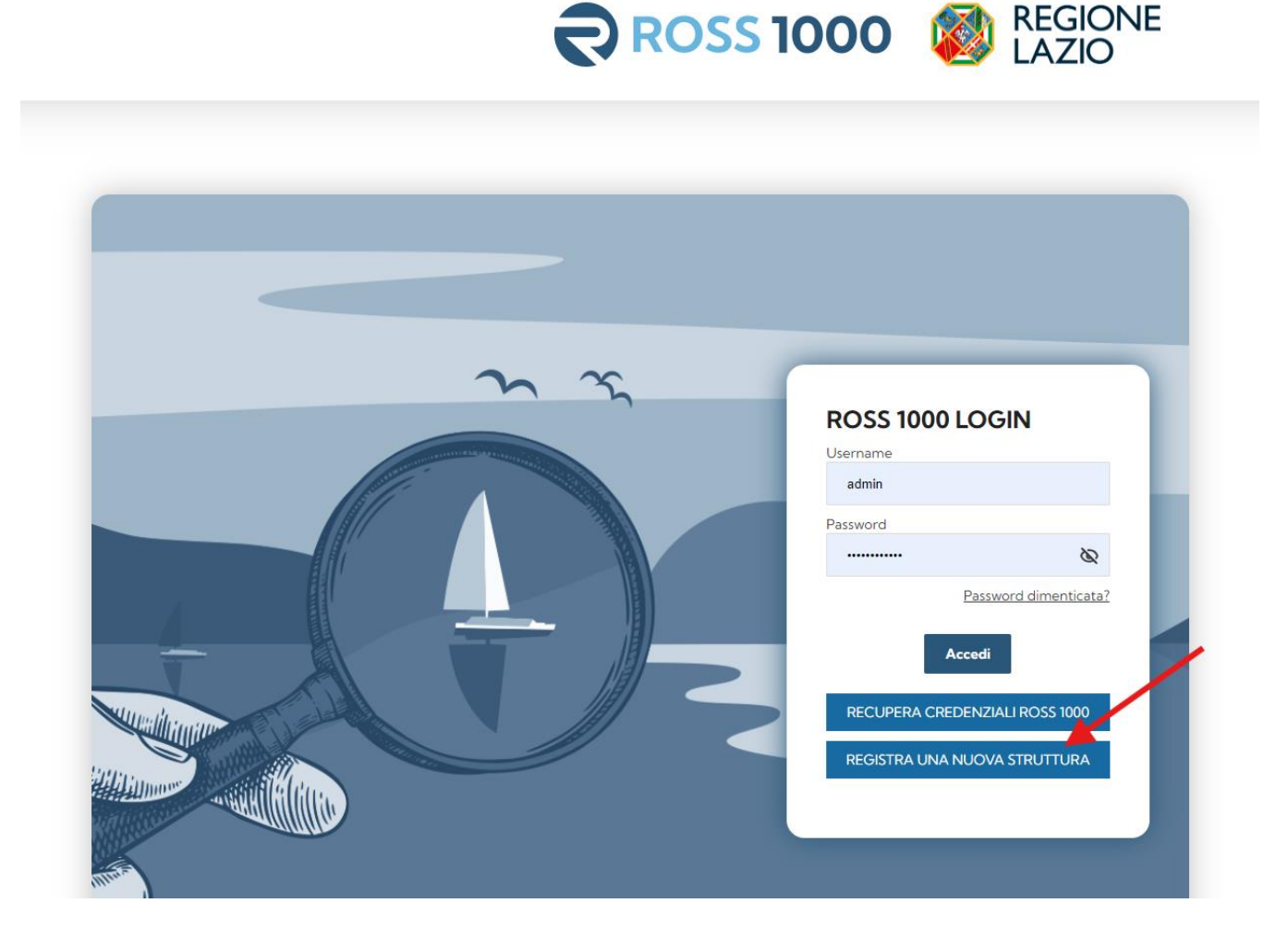

#### 2. Schermata di verifica - Inserimento del Codice Fiscale

Nella seconda schermata, viene richiesto all'utente di inserire il proprio Codice Fiscale. Questo passaggio serve a verificare che l'anagrafica della struttura o il titolare non siano già presenti nel database di ROSS1000, evitando duplicazioni di registrazioni.

| ≡ | <b>ROSS 1000</b>                                    | Registrazione struttura                                                                                          |
|---|-----------------------------------------------------|----------------------------------------------------------------------------------------------------|
| • | Richiesta Codice Fiscale<br>Dati Gestore / Titolare | Richiesta codice fiscale<br>Inserisci il tuo codice fiscale per iniziare la procedura di registrazione:          |
| • | Termini e condizioni<br>Gestore / Titolare          | Codice fiscale* PRVPRV89P08H287W 16/16                                                                           |
| > | Anagrafica<br>Aggiungi                              | Invia ATTENZIONE: per utenti stranieri non in possesso di codice fiscale italiano si prega di contattare l'Ente. |
| • | Lista Allegati                                      |                                                                                                    |
| • | Invio dati                                          |                                                                                                    |

Nel caso in cui il codice fiscale venga riscontrato nella banca dati utenti Ross1000 viene mostrato il seguente messaggio:

#### Dati Gestore / Titolare

Il codice fiscale indicato corrisponde al gestore **Crecto Internetti della**, associato alle seguenti strutture:

ALLOGGIO PER USO TURISTICO

Nel caso in cui i dati siano corretti, è possibile procedere con la registrazione di una nuova anagrafica.

Se invece il Codice Fiscale non venisse riscontrato si procede con l'inserimento dei dati del gestore e dell'anagrafica della struttura.

#### 3. Schermate di raccolta dati

Successivamente, l'utente procede con l'inserimento dei dati necessari. Le schermate di raccolta dati sono divise in due sezioni principali:

| = ROSS 10                                                                                                    | 00 Registrazione struttura                                                                                                    |
|----------------------------------------------------------------------------------------------------|----------------------------------------------------------------------------------------------------|
| Richiesta Codice Fiscale                                                                                                    | Termini e Condizioni                                                                                                    |
| Constant Control Funda     Restricted Control Funda     Genetary / Fundar     Constant / Fundar     Anogenfile     Los     Anogenfile     toxis control     Megenfile     toxis control | <ul> <li>90 Matchine statute</li> <li>90 Matchine statute</li> <li>90 Mat</li></ul> |
|                                                                                                    | proporte reclamo a unbatorità di controllo (Justorità Ganante per la protezione dei dati personal - <u>mux carantezione yi</u> proporte reclamo a una PEC all'undisza: <u>reptorollogibles: reptore lazori</u> Disposizioni feali Per quanto non espresamente previsto della persente procedura, si rimanda alla nomativa algente in materia cod corne all'informativa ingente sua pressa della fegicine L220     warratori dato della personali - <u>mux carantezione yi</u> proporti della personali - <u>mux carantezione yi</u> protezione della forma integrativa della personali - <u>mux carantezione yi</u> protezione della formativa ingente sua personali - <u>mux carantezione yi</u> protezione della formativa ingente in materia cod corne all'informativa genesione yillo della personali - <u>mux carantezione yi</u> protezione della formativa ingente in protezione della formativa ingente in materia cod corne all'informativa genesione yillo della personali - <u>mux carantezione yi</u> protezione della formativa ingente in materia cod corne all'informativa ingente in transmissione della formativa ingente in materia cod corne all'informativa della personali - <u>mux carantezione yi</u> protezione della formativa ingente in materia cod corne all'informativa ingente in materia cod corne all'informativa ingente ingente ingente ingente ingente ingente ingente ingente ingente ingente ingente con all'informativa ingente ingente           |

# • Accettazione modello privacy

• **Dati del Titolare/Gestore**: In questa sezione, l'utente inserisce informazioni anagrafiche e di contatto del gestore o titolare della struttura.

| Dati del Gestore / Titolare |       |                      |            |                       |       |
|-----------------------------|-------|----------------------|------------|-----------------------|-------|
| Nome*                       | Θ     | Cognome*             |            | Codice fiscale*       |       |
|                             | 0/160 |                      | 0/160      |                       | 16/16 |
| Comune nascita*             |       | Data nascita*        | Ē          |                       |       |
|                             | 0/160 |                      | gg/mm/aaaa |                       |       |
| Provincia di Residenza*     |       | Comune di Residenza* |            | Frazione di Residenza |       |
|                             | 0/60  |                      | 0/160      |                       | 0/160 |
| Indirizzo di Residenza*     |       |                      | •          | Cap*                  |       |
|                             |       |                      | 0/160      |                       | 0/5   |
| Telefono*                   | ب.    | Cellulare            | Q          | Fax                   |       |
|                             | 0/50  |                      | 0/30       |                       | 0/30  |
| Email*                      |       | WWW                  |            | Pec                   |       |
|                             | 0/200 |                      | 0/200      |                       | 0/100 |
| Dichiarante in qualità di   |       |                      |            |                       |       |
| Tipo persona*               | *     |                      |            |                       | •     |
|                             |       |                      |            |                       |       |
| Salva Avanti                |       |                      |            |                       |       |

 Anagrafica della Struttura: In questa fase, vengono raccolti tutti i dati relativi alla struttura ricettiva, inclusi indirizzo, tipologia, capacità ricettiva e altre informazioni necessarie per la registrazione nel sistema.

| TTENZIONE: nel caso di struttur | e con dipendenze è ne | ecessario inserire prima la o | casa mad | re e poi le relativ | e dipendenze.   |       |                  |      |
|---------------------------------|-----------------------|-------------------------------|----------|---------------------|-----------------|-------|------------------|------|
| Tipo apertura*                  | •                     | Data inizio*                  | ē        | 0                   |                 |       |                  |      |
| Esercizio                       |                       |                               |          |                     |                 |       |                  |      |
| Denominazione*                  |                       |                               |          |                     |                 | 0/100 | 0                |      |
| Indirizzo                       |                       |                               |          |                     |                 |       |                  |      |
| Comune *                        |                       |                               | In       | dirizzo*            |                 |       | Numero civico*   |      |
| CAP*<br>Max 5 caratteri 0/5     | Latitudine            |                               | Ma       | Longitudin          | 3               | 0/100 | Max 20 caratteri | 0/20 |
| Tipo di struttura               |                       |                               |          |                     |                 |       |                  |      |
| Tipo struttura*                 |                       |                               |          | -                   | Classificazione |       |                  | •    |
| Tipo relazione*                 | •                     |                               |          |                     |                 |       |                  |      |

| Dati catastali            |           |           |                              | Aggiungi dati catastali |
|---------------------------|-----------|-----------|------------------------------|-------------------------|
| Recapiti                  |           |           |                              |                         |
| Telefono*                 |           |           | Telefono 2                   |                         |
| Max 100 caratteri         |           | 0/100     | Max 100 caratteri            | 0/100                   |
| Indirizzo email struttura |           |           | Indirizzo email di contatto* |                         |
| Max 100 caratteri         |           | 0/100     | Max 100 caratteri            | 0/100                   |
| Consistenza complessiva 💡 |           |           |                              |                         |
| N. Camere*                | N. Letti* | N. Bagni* |                              |                         |
|                           |           |           |                              |                         |
| Gestione                  |           |           |                              |                         |
| Data inizio gestione*     | <b>•</b>  |           |                              |                         |
|                           |           |           |                              |                         |

 Inserimento di due strutture in un'unica procedura: Nel caso in cui si avesse la necessità di inserire più di una struttura è possibile farlo cliccando sul pulsante "Aggiungi" della sezione "Anagrafica/Lista". In questo modo dopo aver inserito tutti i dati della prima struttura verrà ripresentata la maschera da compilare con i dati anagrafici della seconda.

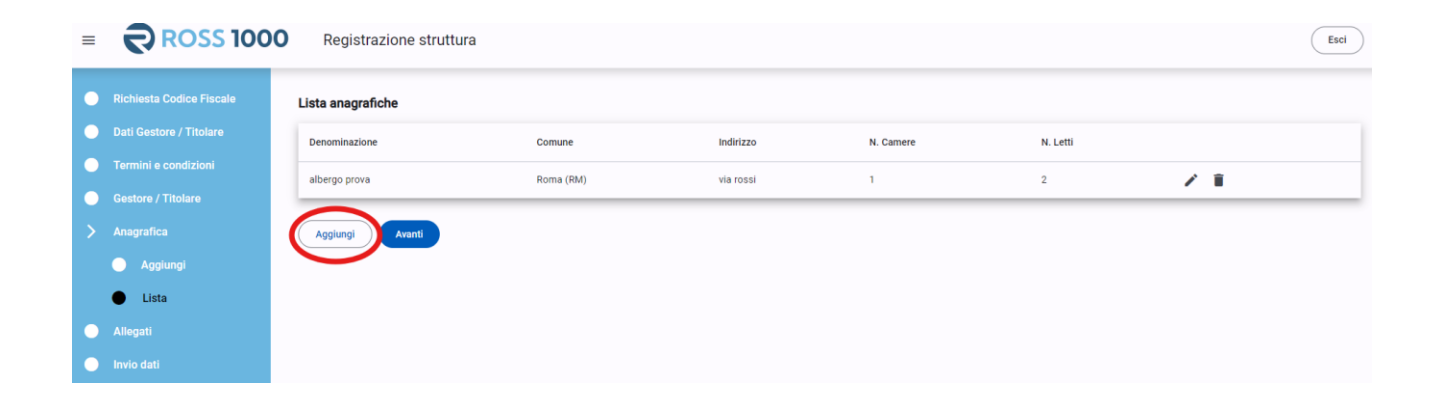

#### 4. Caricamento allegati SCIA/CIA/Documento d'identità

In quest' ultimo passaggio verrà richiesto di caricare copia della pratica di inizio attività depositata in comune e scansione del documento d'identità al fine di attestare la regolarità amministrativa della registrazione.

| Allegati                                                                     |   |
|------------------------------------------------------------------------------|---|
| Allegare copia del documento di identità e della CIA/SCIA                    |   |
| Sono accettati file di tipo immagini e PDF con una dimensione massima di 5MB |   |
|                                                                              | - |
|                                                                              |   |
| Trascina uno o più file qui                                                  |   |
| oppure                                                                       |   |
|                                                                              |   |
| clicca per selezionarii                                                      |   |
|                                                                              |   |
|                                                                              |   |
|                                                                              | - |
| Aunti                                                                        |   |
| Arona                                                                        |   |

# 5. Riepilogo delle informazioni inserite e invio dei dati

Prima di confermare e quindi validare l'inserimento della struttura sul portale Ross1000, la procedura presenterà un riepilogo delle informazioni fornite.

| Riep  | ilogo e invio dati                                                          |
|-------|-----------------------------------------------------------------------------|
| Gesto | ore / Titolare                                                              |
|       |                                                                             |
| Anag  | rafiche                                                                     |
| •     | ALLOGGIO PER USO TURISTICO <b>E CONTRACTOR (RM)</b> , via verdi - Roma (RM) |
| Alleg | ati                                                                         |
| •     | pratiche.jpg                                                                |
| Term  | ini e condizioni                                                            |
| Acce  | ttati                                                                       |
| In    | via                                                                         |

Si procederà quindi cliccando sul pulsante "Invia" in questo modo i dati verranno confermati e verrà mostrato il seguente messaggio:

# **Registrazione completata**

La registrazione della struttura è stata completata con successo.

Al termine di questa procedura la struttura sarà correttamente visibile sul portale Ross1000 nella sezione "Anagrafica" alla voce "Gestione strutture":

| Lista anagrafiche                  |           |           |           |          |     |  |  |  |
|------------------------------------|-----------|-----------|-----------|----------|-----|--|--|--|
| Denominazione                      | Comune    | Indirizzo | N. Camere | N. Letti |     |  |  |  |
| ALLOGGIO PER USO TURISTICO MURIESO | Roma (RM) | via verdi | 1         | 2        | / 1 |  |  |  |
| Agglungi Avanti                    |           |           |           |          |     |  |  |  |